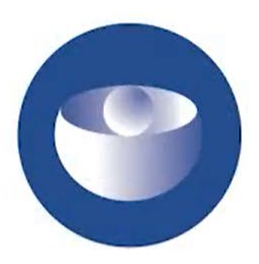

# EUROPEAN MEDICINES AGENCY

© 1995-2020 European Medicines Agency Reproduction and/or distribution of the contents of this media for non-commercial as well as for commercial purposes is authorised provided the Agency is acknowledged as the source of the materials.

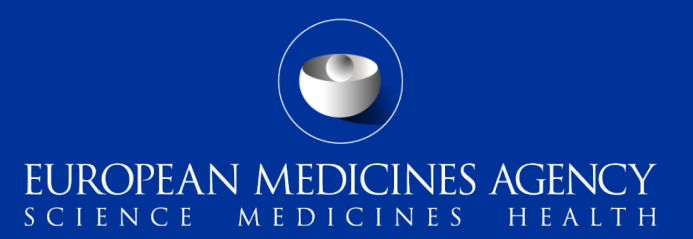

#### Joining a WebEx meeting as a logged-in user

Instructions for EU Medicines Regulatory Network Users

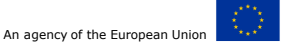

### Introduction

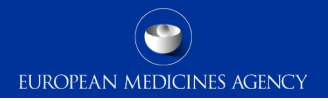

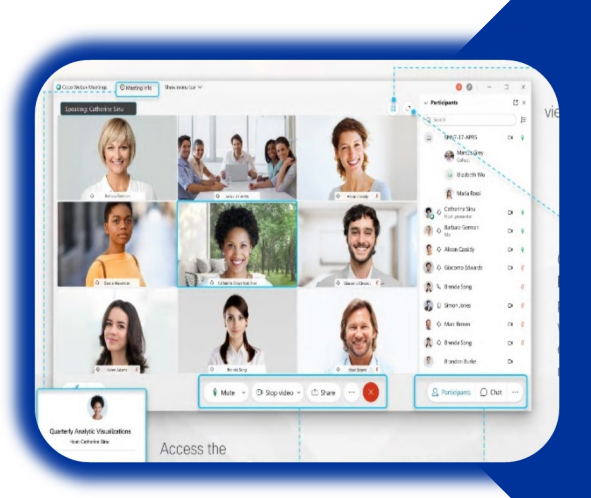

This is a set of instructions on how European Medicines Regulatory Network users can join Webex meetings as logged-in users

Joining a Webex meeting as a logged-in user is the most secure way to participate in a meeting

## Step 1 : Go to EMA's Webex portal

EUROPEAN MEDICINES AGENCY

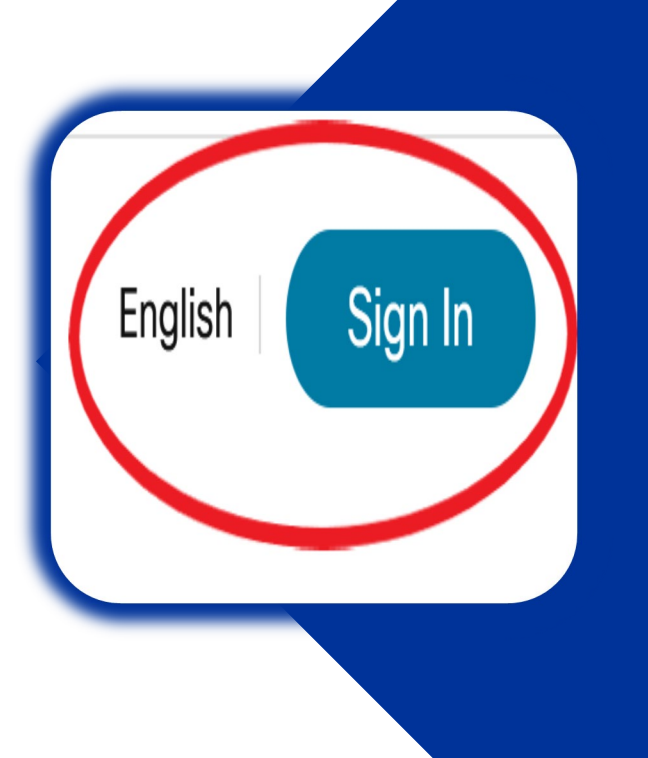

 Go to the EMA Webex portal <u>https://ema-europa.webex.com</u> in your browser

Tip ! Add this page to your favourites for easier access in future meetings

 Click on the "Sign in" button at the top right hand side of the page

#### Step 2 : Sign-in into Webex portal

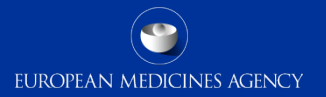

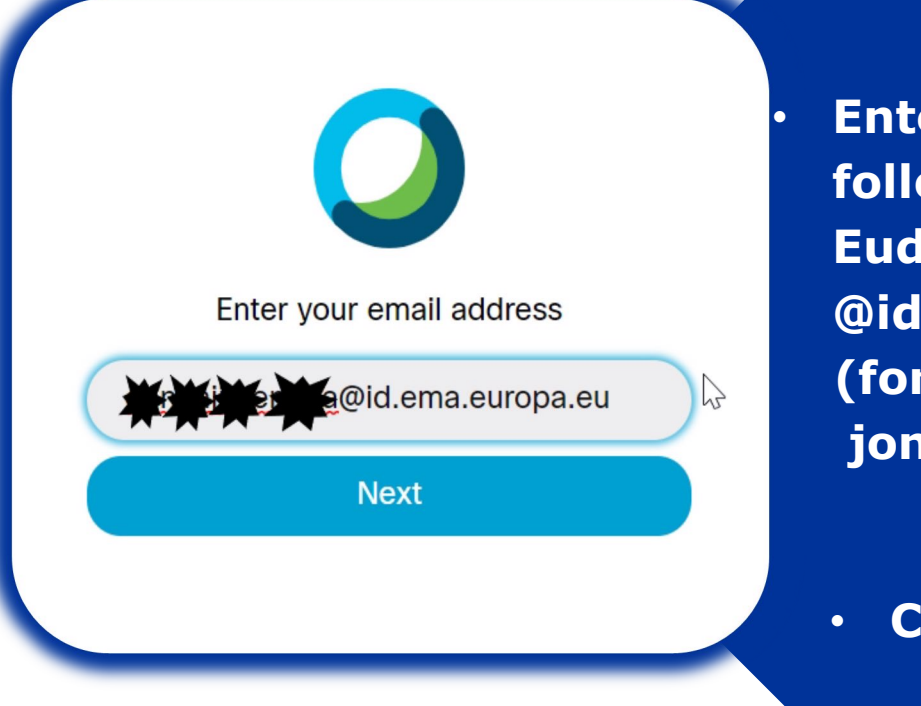

Enter your email address in the following format: your Eudralink/MMD username + @id.ema.europa.eu (for example jonesa@id.ema.europa.eu)

Click 'Next'

# Step 3 : Sign-in into EMA Account Management S

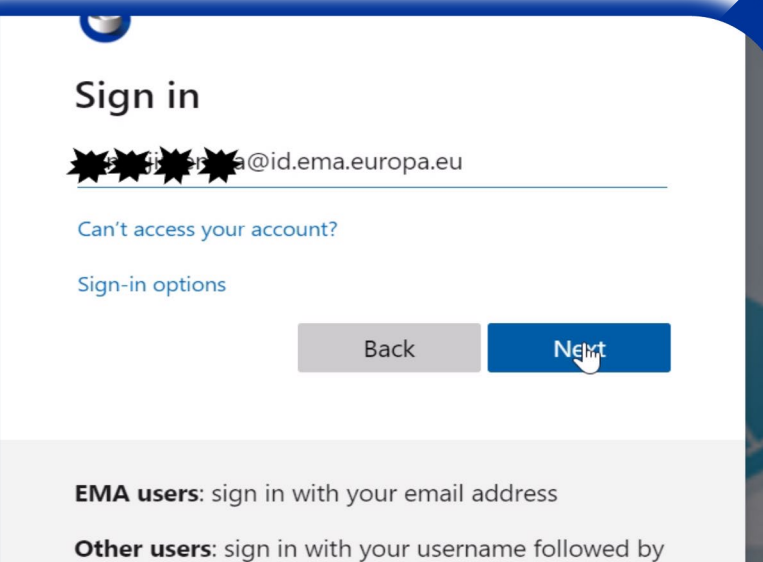

*@id.ema.europa.eu* 

Follow this guidance to recover your username and

 Sign-in again with the same email address as in step 2 username@id.ema.europa.eu
 (e.g jonesa@id.ema.europa.eu)

#### Click 'Next'

## Step 4 : Enter Eudralink/MMD password

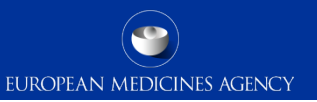

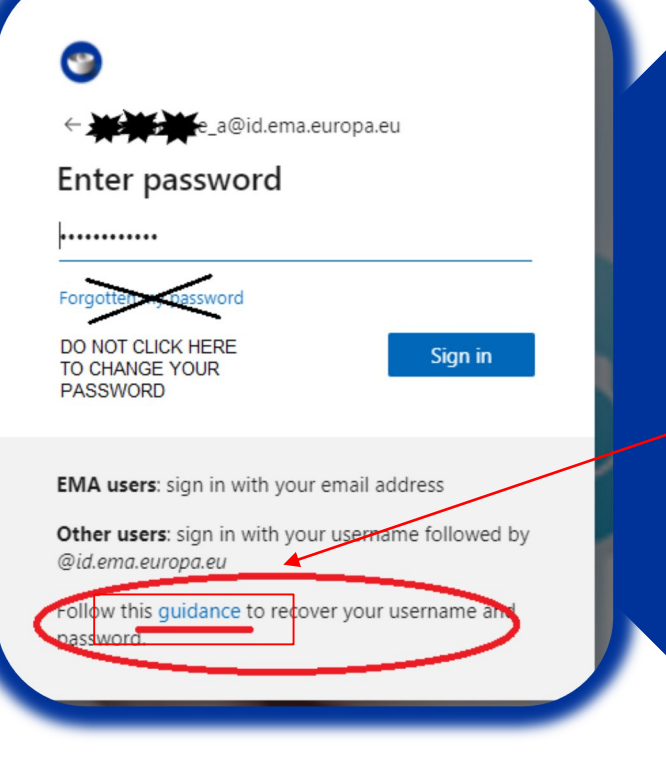

- Enter your Eudralink/MMD Password
- Click "Sign in"

NOTE: if you have not previously used the <u>username@id.ema.europa.eu</u> format to log-in into EMA applications (e.g. IRIS) please click at the "Follow this guidance" link at the bottom of the window and CHANGE your password as per steps in <u>next slide</u> You will only need to do it ONCE and the

new password will be valid for a number

of EMA applications i.e. EudraLink, MMD,

Service Deck, etc.

## If you need to to change your password

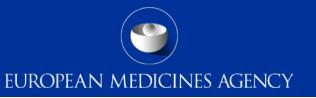

# This step is only applicable to those users who <u>have not previously</u> used the <u>username@id.ema.europa.eu</u> format to log in into EMA applications

| EMA     | - Forgotte  | en Passwor | d - Usern | ame  |
|---------|-------------|------------|-----------|------|
| Userna  | ame         |            |           |      |
| Enter y | our usernan | ne         |           |      |
| Ca      | incel       |            |           | Next |
|         |             |            |           |      |

- a) After you clicked on "Follow this guidance" link, a new window will open where you need to enter your EudraLink/MMD username (e.g. jonesa) and click 'Next'.
- b) A one-time token will be sent to your email address
- c) In the next window enter the one-time token and click 'Next'
- d) In the next window enter a new password and click 'Submit'
- e) An email notification will sent to your email address to confirm that your password has been successfully changed and is valid for a number of EMA applications including MMD, EudraLink, SPOR, IRIS (it may take 30 min until you can use it for other applications)
   More information including screenshots on how to change your password can be found here

## **Step 5 : Verify your identity**

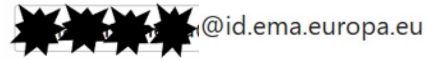

#### Enter code

We've texted your phone +XX XXXXXXX48. Please enter the code to sign in.

#### Code

Having trouble? Sign in another way

More information

Verify

EMA users: sign in with your email address

Enter a unique verification code received via a text message on your mobile

EUROPEAN MEDICINES AGENCY

Click 'Verify'

#### **Step 6 : Access your meeting invite**

| n I            | Q Join a meeting or search for a meeting, recording, or transcript | into the Webex portal                                                              |
|----------------|--------------------------------------------------------------------|------------------------------------------------------------------------------------|
| ☐<br>⊙<br>ॐ    | Upcoming Meetings                                                  | and you can see your<br>upcoming WebEx<br>meeting invitation(s)                    |
| <u></u> ]<br>⊘ | AT 11:00 AM - 12:00 PM Test meeting<br>audiovisual test            | <ul> <li>Click on the invite of<br/>the meeting you would<br/>to attend</li> </ul> |

EUROPEAN MEDICINES AGENCY

#### **Step 7 : Click Join Meeting**

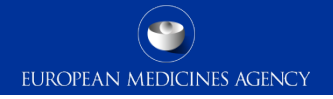

| Webex                                                            |                                                                                                    |  |
|------------------------------------------------------------------|----------------------------------------------------------------------------------------------------|--|
| $\ensuremath{\mathbb{Q}}$ Join a meeting or search for a meeting | ng, recording, or transcript                                                                                                    |  |
| Back to Meeting List                                             | Q Join a meeting or search for a meeting, recording, or transcript                                                               |  |
| Test meeting                                                     | < Back to Meeting List                                                                                                    |  |
| Hosted by audiovisual test                                       | Test meeting                                                                                                    |  |
| 11:00 AM - 12:00 PM Friday,                                      | Hosted by audiovisual test                                                                                                    |  |
| (UTC+01:00) Amsterdam, Berlin, I                                 | <ul> <li>11:00 AM - 12:00 PM   Friday, Feb 12 2021  <br/>(UTC+01:00) Amsterdam, Berlin, Bern, Rome, Stockholm, Vienna</li> </ul> |  |
| Join Meeting                                                     | Join Meeting V                                                                                                    |  |
|                                                                  | Meeting Information                                                                                                    |  |
|                                                                  | Meeting link: https://ema-europa.webex.com/ema-europa                                                                            |  |

Meeting number:

Password:

181 835 5375

UAbi6KPTu37 (82256578 from phones and video svs

#### Click 'Join meeting' to enter the meeting.

Note: 'Join meeting' button will show greyed out and wont be available until the host opens the meeting.

# EUROPEAN MEDICINES AGENCY

#### Step 8 : Select how you want to join

|                                 | Test Meeting<br>Saturday, Jan 16 2021 ↓ 10:00 AM - 11:00. | <ul> <li>Select how your prefer to<br/>join the meeting either via:</li> <li>WebEx application<br/>(recommended) or</li> </ul> |
|---------------------------------|-----------------------------------------------------------|----------------------------------------------------------------------------------------------------|
|                                 | Open Cisco Webex Meetings app                             | - browser                                                                                                    |
|                                 | Or Or                                                     | <ul> <li>If you do not have the<br/>application yet, you will</li> </ul>                                                       |
| Click here to install webex.exe | Waiting for the download? Downlo                          | automatically                                                                                                    |

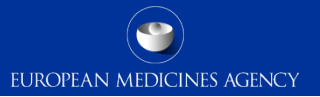

#### You are ready to join the meeting!

| Feature Planning Meeting<br>10:00 AM - 11:00 AM                                          | Pre-meeting window loads     Select your audio option                                                                                                    |
|------------------------------------------------------------------------------------------|----------------------------------------------------------------------------------------------------|
| My preview 3                                                                             | <ul> <li>Change Background (computer audito option)</li> <li>Change Background (computer audito option)</li> <li>Computer audito option)</li> <li>To turn your camera on</li> </ul> |
| S□ Connect to video system Audio: Use computer for audio ③ Test specific to video system | Click on Start video     Vou can test if your speaker<br>and microphone work     correctly                                                                                          |
| Mute ~ 🗈 Stop video<br>Join Meeting                                                      | Click 'Join Meeting'                                                                                                    |